## CF217A/CF230A/CF230X

## Upute za zamjenu čipa

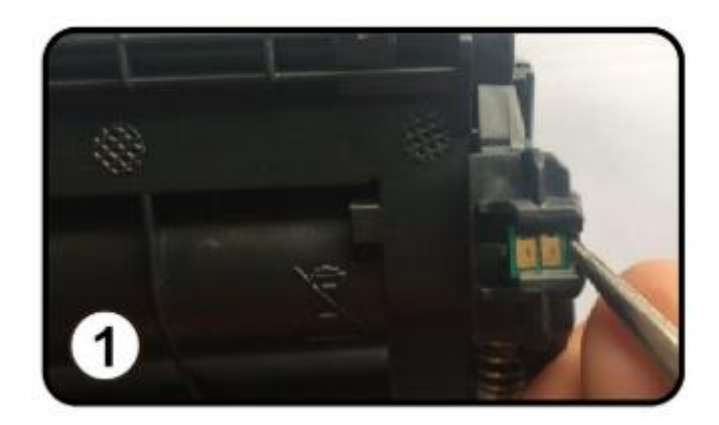

Koristeći pincetu (ili neki drugi pogodan alat) izvucite stari OEM čip sa originalnog tonera.

Potrebno je pritisnuti osigurač prilikom skidanja čipa.

Obratite pažnju da ne dodirujete kontakte na čipu.

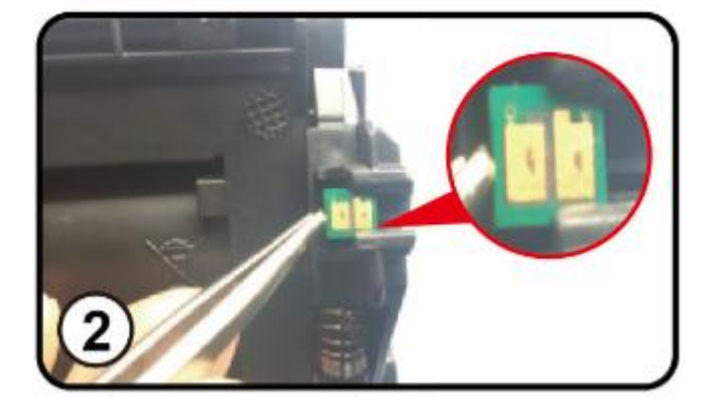

Postavite OEM čip na novi zamjenski toner kako je prikazano na slici. Obavezno obratiti pažnju na položaj čipa.

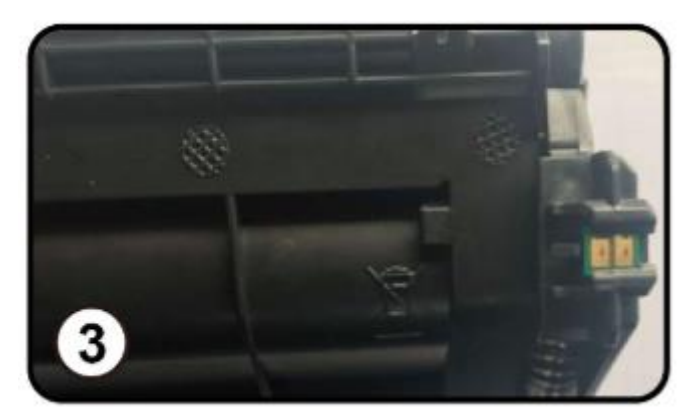

Nakon postavljanja čipa umetnite toner u pisač. Ukoliko printer javlja poruku: "TONER CATRIDGE IS NOT RECOGNISED" provjerite da li ste ispravno montirali čip kako je prikazano na slikama.

NAKON ISTALACIJE ZAMJENSKOG TONERA S OEM ČIPOM PRINTER MOŽE JAVLJATI SLJEDEĆE GREŠKE:

TONER TOO LOW – pritisnite "OK" za nastavak ispisa

TONER EMPTY – pritisnite "OK" za nastavak ispisa

CAN'T RECEIVE FAX – kod uređaja s faksom onemogućeno je primanje fax-a ali je ispis moguć